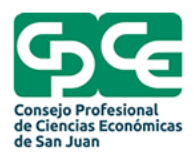

# Tutorial para realizar la firma digital

\*Se recomienda hacer todo el proceso con el navegador Internet Explorer \*El token tiene una clave por defecto la cual es 12345678, en caso de que la cambie, use una combinación que pueda

# recordar ya que se puede bloquear

El solicitante / suscriptor: debe cargar los datos de la solicitud

como figura en su DNI y constancia de CUIL/CUIT a través de la página y descargar los drivers necesarios.

## https://cpcesanjuan.encodesa.com.ar

| CONFIGURACIÓN INICIAL                                                                                                    |
|----------------------------------------------------------------------------------------------------|
| <ol> <li>Antes de realizar la solicitud es importante leer el siguiente comunicado:         <ul> <li>Comunicado</li> <li>Se recomienda descargar y ejecutar el software <i>EncodeConfig FD</i> para configurar correctamente su PC</li> <li>Descargar EncodeConfig FD</li> </ul> </li> <li>Deberá tener habilitadas las ventanas emergentes en su navegador:         <ul> <li>2000 habilitar las ventanas emergentes en mi navegador?</li> </ul> </li> </ol> |
| <ul> <li>4 • Deberà tener instalado el plugin ClickOnce en su navegador.</li> <li>¿Cómo verificar si ClickOnce for Google Chrome està instalado?</li> </ul>                                                                                                    |
| COMENZAR                                                                                                    |
| Descargue EncodeConfigFD e instale.                                                                                                    |

| 🛃 Encode Co                                   | onfig FD                                                                  |                                                       |                                                                | $\times$                  |
|-----------------------------------------------|---------------------------------------------------------------------------|-------------------------------------------------------|----------------------------------------------------------------|---------------------------|
| Este programa<br>.NET Framewo<br>Framework se | de instalación requiere<br>ork y ejecute de nuevo<br>puede obtener del We | e tener instalado<br>el programa de<br>b. ¿Desea hace | .NET Framework versi<br>instalación. El programa<br>rlo ahora? | ón 3.5. Instale<br>a .NET |
|                                               | Sí                                                                        |                                                       | No                                                             |                           |

En caso de que le aparezca este cartel de manera automática lo enviara a la página para obtenerlo e instalarlo, Si la pagina da error le dejamos el link de descarga directa. Una vez descargado instale siguiendo las instrucciones del mismo.

https://download.microsoft.com/download/7/0/3/703455ee-a747-4cc8-bd3e-98a615c3aedb/dotNetFx35setup.exe

#### Dirigirse a las oficinas del CPCE a realizar los datos biométricos y adquirir su token.

Instale el driver del token que está dentro del token haciendo doble clic donde indica la flecha y luego en sí

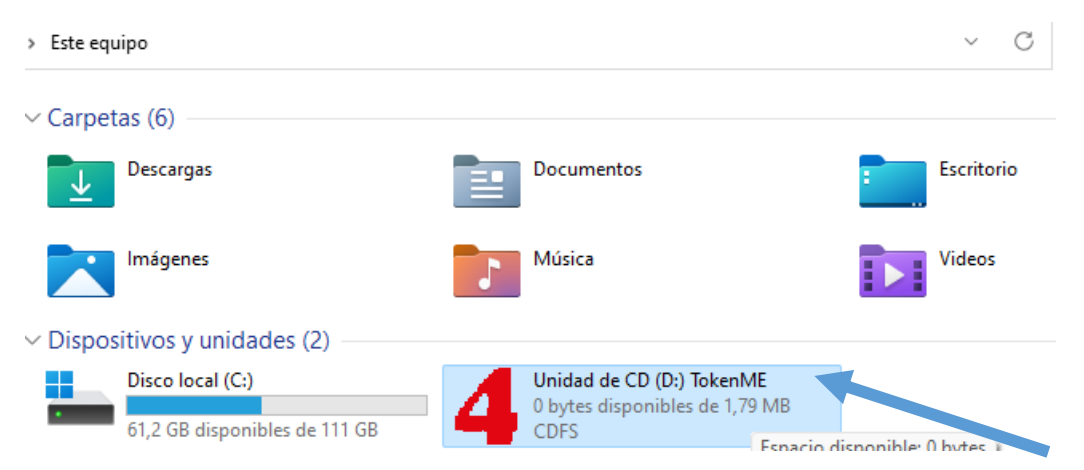

#### Luego solo seguir las instrucciones

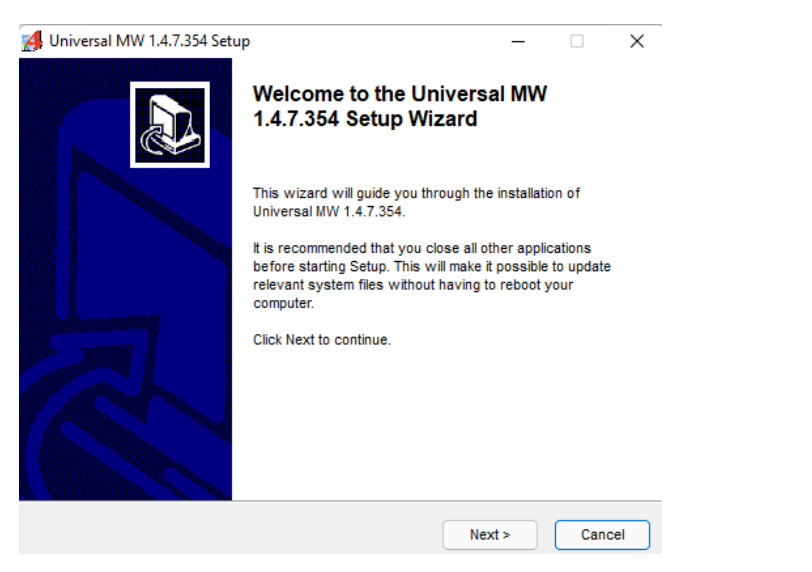

O puede hacer desde el siguiente link

https://www.encodesa.com.ar/descargas/Bit4id\_Middleware.zip (Solo para windows)

y desde la pagina si desea la aplicación para mac

https://www.encodesa.com.ar/descargas/

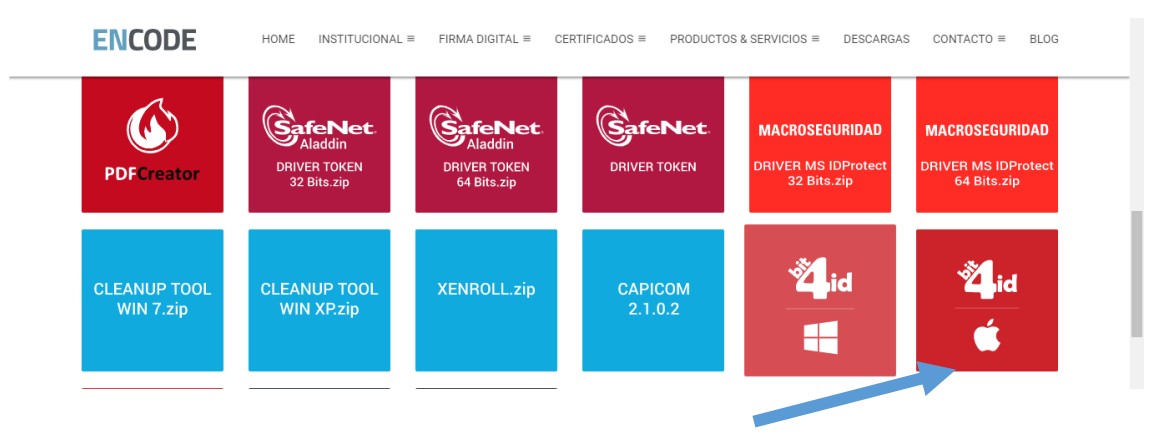

Una vez terminado el proceso de solitud le llegara un correo con un usuario y contraseña el cual debe colocar en el siguiente link

https://cpcesanjuan.encodesa.com.ar/login.aspx

| e           |                                        |
|-------------|----------------------------------------|
|             | - 2021 -                               |
| Ingrese los | adatos de usuario para iniciar sesión  |
| Usuari      | io:                                    |
| Contraseñ   | a:                                     |
| Organizacio | n: MINISTERIO DE TRABAJO C 🗸           |
|             | ¿Olvidó su contraseña?, haga clic aquí |
|             | REGISTRARSE                            |

# En Organización seleccione CPCE San Juan

|                  | riginitionooroo carriata               |
|------------------|----------------------------------------|
|                  | Agrimensores Rio Negro                 |
|                  | Convenio AO YPF                        |
|                  | CAMIONEROS                             |
|                  | Contadores Publicos de CBA             |
|                  | Cám. Arg. de Sociedades                |
|                  | CPCE San Juan                          |
|                  | EMPRESA                                |
|                  | Colegio de Escribanos CBA              |
|                  | FISICA PARTICULAR                      |
|                  | Colegio Ing. Esp. Cba.                 |
|                  | MINISTERIO DE TRABAJO CORDOBA          |
| Ingrese los dato | MINISTERIO DE ER                       |
|                  | MINISTERIO DE TRABAJO MISIONES         |
| Usuario:         | Martilleros Publicos de CBA            |
|                  | Mendoza Vinculados                     |
|                  | Mendoza No Vinculados                  |
| Contraseña:      | Convenio Ypf                           |
|                  | PANADEROS -                            |
|                  |                                        |
| Organizacion:    | MINISTERIO DE TRABAJO C 🗸              |
|                  |                                        |
|                  | ¿Olvidó su contraseña?, haga clic aquí |
|                  |                                        |
|                  |                                        |
|                  |                                        |
| Ē                |                                        |

Una vez que haya entrado vaya hasta el final de la página y coloque siguiente

| Calle:               | *       | Telefono 2:                    |                                     |
|----------------------|---------|--------------------------------|-------------------------------------|
| Nro.:                | * 0     | Fax:                           |                                     |
| Piso:                |         | Celular:                       |                                     |
| Depto:               |         | Cantidad Empleados:            | * 1                                 |
| Actividad Principal: | * 11111 | Recuerde colocar la caracteris | tica en cada telefono,fax o celular |
| Actividad Secundaria |         | Email:                         | * adrianaklopez85@gmail.com         |
|                      |         |                                |                                     |
|                      | -       |                                | Siguiente Limpiar                   |

En esta página verifique sus datos y si esta todo correcto vaya a panel de control. En caso de que un dato sea erróneo comuníquese al consejo para solucionarlo con los oficiales de registro.

| 28 | CODe |  |
|----|------|--|
|    |      |  |

| Consultar o Revoca  | Solicitudes Solicitud Nueva | Autorizaciones Pa | anel de Control 🛛 G | ula del Solicitante | Cerrar Sesion       |  |
|---------------------|-----------------------------|-------------------|---------------------|---------------------|---------------------|--|
|                     |                             |                   |                     |                     |                     |  |
|                     | AUT                         | TORIDAD CE        | RTIFICANT           | E                   |                     |  |
|                     |                             |                   |                     |                     |                     |  |
|                     |                             |                   |                     |                     |                     |  |
| 1.                  | er Paso: Solicitant         | e/Suscriptor      | (Certificado        | os de Empl          | eados)              |  |
| - Compos Deguaridas |                             |                   |                     |                     |                     |  |
| Tranpos Requendos   |                             |                   |                     |                     |                     |  |
| Cuil:               | *                           |                   |                     | Cargo:              | REPRESENTANTE LEGAL |  |
| Apellido:           | *                           |                   | Area de la<br>donde | Empresa<br>Trabaia: | *                   |  |
| Nombre:             | *                           |                   |                     | Email               |                     |  |
|                     |                             |                   |                     | Email.              |                     |  |

Una ves dentro del panel de control vaya a "generar mis claves pendientes"

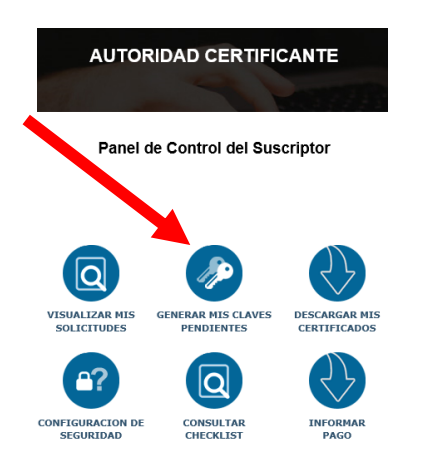

## Coloque su cuil y busque su solicitud.

|                   | Constatur o Revocar Solicitudes Solicitud Rueva Autorizaciones Planel de Control Guia del Solicitante Cerror Sesion.                                                                                                    |         |
|-------------------|----------------------------------------------------------------------------------------------------|---------|
|                   | Listado de solicitudes con claves sin generar                                                                                                    | volver. |
|                   | Cuit: Buikcar Ingrese el CUIL (sin guiones) para buscar uno o más certificados                                                                                                    |         |
|                   | CANTIDAD DE CRITIFICADOS - 1       PATA M Sol CULL Number Completo Resolution Social Accom     Social 2012/2012/00/00 (26.55) (26.55) |         |
| <b>↓</b>          |                                                                                                    |         |
| CLIC EN CONTINUAR | Continuar generación de claves                                                                                                    |         |
|                   | Si usted es el TITULAR del certificado puede proceder a generar las claves directamente haciendo click en Conti                                                                                                    | uar.    |
|                   | Continuar Cerrar Activar Wind                                                                                                    | OWS     |

Se mostrara el mensaje a continuacion - DEBE PERMITIR SU EJECUCION CON CLIC EN SI

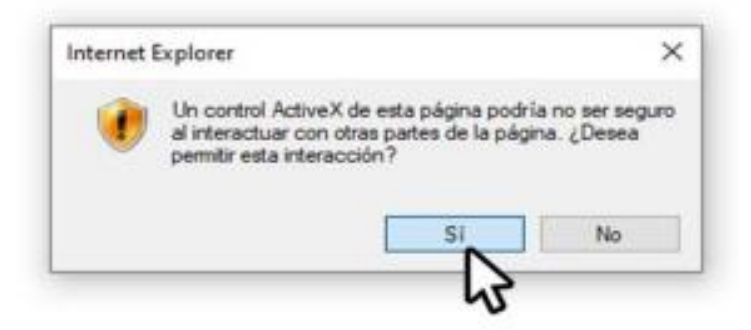

Luego tildar opción "Generar mis claves utilizando ActiveX (Solo Internet Explorer) Y CLIC EN BOTON

|                                                                               | AUTORIDAD CERTIFICANTE                                                                                          |
|-------------------------------------------------------------------------------|----------------------------------------------------------------------------------------------------|
| Generar mis claves utilizando ActiveX (Sol                                    | io Internet Explorer)                                                                                           |
| La solicitud se va a generar en el equ<br>tiene que hacer en este mismo equip | uipo SERGIO, recuerde que para instalar correctamente el certificado lo<br>po. Haga clic en el siguiente botón: |
| GENERAR CLAVES                                                                |                                                                                                    |

A continuación, debe confirmar el acceso, haga clic en "Si"

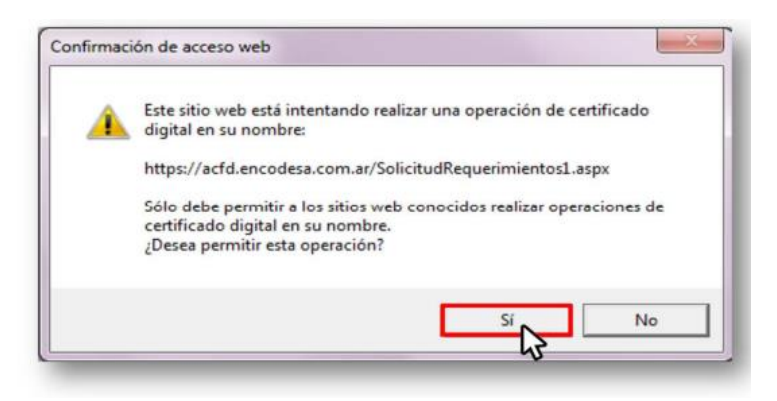

Luego el sistema le solicita ingresar el pin del token conectado. Ingrese PIN correcto y clic en "Aceptar"

| Proveedor<br>Escriba su PIN | de tarjetas inteligentes de Microsoft |         |
|-----------------------------|---------------------------------------|---------|
|                             | PIN   Más información                 |         |
|                             | Aceptar                               | ancelar |

El sistema procesara el requerimiento por unos instantes...debe esperar confirmación. Por ultimo el sistema mostrara la confirmación del requerimiento generado en forma correcta. Debe aceptar el mensaje y cerrar Internet Explorer

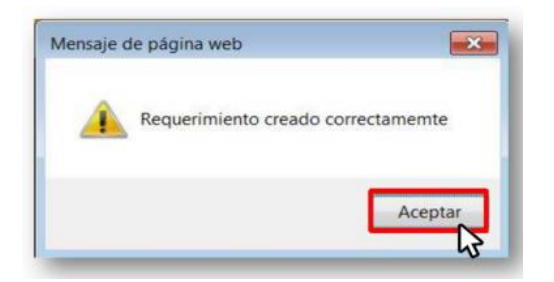

Luego de generadas las claves le enviaran un mail con el link correspondiente a su casilla para avisarle que su certificado esta listo para ser descargado. Una vez dirigido por el link deberá entrar con su número de cuil. Como referencia arriba tiene los paso a paso explicados.

|                                                                                      | Descarg                                                                                                    | jas d                                                                                                    | e Certificados                                                                                                    |                                                                                                    |
|--------------------------------------------------------------------------------------|----------------------------------------------------------------------------------------------------|----------------------------------------------------------------------------------------------------|----------------------------------------------------------------------------------------------------|----------------------------------------------------------------------------------------------------|
| escargar e instalar el certifica                                                     | ado siga los pasos que se detallan                                                                                                    | a cont                                                                                                    | inuación:                                                                                                    |                                                                                                    |
| Ingrese CUIT o CUIL<br>dependiendo el tipo de<br>certificado que desea<br>descargar. | 2 Complete el código de la<br>imagen y haga clic en el<br>botón "Buscar".                                                                                                    | 3                                                                                                    | Una vez encontrado, haga<br>clic en la imagen del<br>certificado para descargarlo.                                                                                                    |                                                                                                    |
| Haga clic en el botón "Abrir"<br>de la ventana emergente<br>que se muestra debajo.   | 5 Cuando se muestre el certificado descargado haga clic en el botón "Instalar certificado".                                                                                                    | 6                                                                                                    | Haga clic en el botón<br>"Siguiente" hasta finalizar el<br>proceso.                                                                                                    |                                                                                                    |
| Empresa<br>públicos                                                                  | <b>na Juridica</b><br>as no unipersonales, Organismos<br>y privados.                                                                                                    |                                                                                                    | Persona Fisica<br>Unipersonales, particulares, profesionales,<br>empleados, etc                                                                                                    |                                                                                                    |
| C.U.I.T:                                                                             | ese el código de la Imagen                                                                                                    |                                                                                                    | C.U.I.L: Ingrese el código de la Imagen                                                                                                    |                                                                                                    |
| Actualizar Palabr                                                                    | <b>03</b>                                                                                                    |                                                                                                    | 3 VOLG<br>Atualizar Palabra                                                                                                    |                                                                                                    |
|                                                                                      | Buscar                                                                                                    |                                                                                                    | Buscar                                                                                                    | e a Cor                                                                                                    |
|                                                                                      | escargar e instalar el certifica<br>Ingrese CUIT o CUIL<br>dependiendo el tipo de<br>certificado que desea<br>descargar.<br>Haga clic en el botón "Abrir"<br>de la ventana emergente<br>que se muestra debajo.<br>Persol<br>Empresa<br>públicos<br>C.U.I.T:<br>Ingre<br>Actualizar Palabr | Persona       Complete el código de la imagen y haga clic en el botón "Abrit" de la ventana emergente que se muestra debajo.       2       Complete el código de la botón "Buscar".         Maga clic en el botón "Abrit" de la ventana emergente que se muestra debajo.       3       Cuando se muestra el certificado descargado descargado des cargado des cargado des cargado des cargado des cargado des cargado se cargado des cargado se cargado des cargado des | Descargas d         escargar e instalar el certificado siga los pasos que se detallan a cont         Ingrese CUIT o CUIL<br>dependiendo el tipo de<br>certificado que desea<br>descargar.       2 Complete el código de la<br>inagen y haga clic en el botón "Buscar".       3         Haga clic en el botón "Abrir"<br>de la ventana emergente<br>que se muestra debajo.       5 Cuando se muestre el<br>certificado descargado<br>has clice en el botón."<br>Instalar certificado".       6         Persona Juridica<br>Empresas no unipersonales, Organismos<br>públicos y privados.       CU.I.T.<br>Ingrese el código de la Imagen       Imagen Juricica<br>Emersea el código de la Imagen         Matualizar Palabra       Buscar | Descargas de Certificados         escargar e instalar el certificado siga los pasos que se detallan a continuación:         Ingrese CUIT o CUIL<br>dependiendo el tipo de<br>certificado que desea<br>descargar. <sup>o</sup> Complete el código de la<br>magen y haga clic en el botón<br>"buscar". <sup>o</sup> Lundo se muestre el<br>certificado descargado<br>has clic en el botón<br>"hastalar certificado". <sup>o</sup> Luado se muestre el<br>certificado. <sup>o</sup> Luado se muestre el<br>certificado. <sup>o</sup> Laga clic en el botón<br>"bustalar certificado". <sup>o</sup> Desona Juridica<br><sup>c</sup> U.I.T<br><sup>c</sup> Ingrese el código de la Imagen<br><sup>c</sup> Lualizar Palabra<br><u>cualizar Palabra</u><br><u>Buscar</u> <sup>e</sup> Persona Lundica<br><sup>c</sup> U.I.T<br><sup>c</sup> Ingrese el código de la Imagen<br><u>cualizar Palabra</u><br><u>Buscar</u> <sup>c</sup> U.I.L'<br><u>Ingrese el código de la Imagen</u><br><u>cualizar Palabra</u> <u>Buscar</u> <sup>o</sup> Duscar<br><u>cualizar Palabra</u> <u>Cualitar Palabra</u> <u>cualizar Palabra</u> <u>cualizar Palabra</u> <u>Cualitar Palabra</u> <u>Cualitar Palabra</u> <u>Cuali</u> |

Luego de eso ya va a poder firmar cualquier documento. Pruebe probarlo con el programa Firmar que se encuentra en

https://www.encodesa.com.ar/descargas/FDInstalacion.zip

o con el Adobe Reader que es gratuito.

En el caso del adobe abra cualquier PDF, vaya a herramientas, certificados y le saldrá un pincel que dice firmar digitalmente, arrastre y aparecerá para elegir su firma.

| Adobe A Archivo E | crobat Reader DC (64-bit)<br>dición Ver Firmar Ventan | na Ayuda          |              |                      |                   |                       | - 0 X            |
|-------------------|-------------------------------------------------------|-------------------|--------------|----------------------|-------------------|-----------------------|------------------|
| Inicio            | Herramientas                                          |                   |              |                      | Pr                | uebe Acrobat Pro DC 🧿 | 🔔 Iniciar sesión |
| <b>Q</b> Bús      | queda de herramientas                                 |                   |              |                      |                   |                       |                  |
|                   | Ţ                                                     | Pen               |              |                      |                   |                       | <b>(</b> ↑)      |
|                   | Comentar                                              | Rellenar y firmar | Editar PDF   | Exportar archivo PDF | Crear archivo PDF | Combinar archivos     | Compartir        |
|                   | Abrir 💌                                               | Abrir 💌           | Abrir 💌      | Abrir 💌              | Abrir 💌           | Agregar 💌             | Abrir 💌          |
|                   | Sello                                                 | Medir<br>Abrir 💌  | Certificados | Mostrar más          |                   |                       |                  |

# Firmar digitalmente y luego aceptar.

| Archivo Edición Ver Firmar Ventana Ayuda                     |                                                                                                    |                                 |               |            |
|--------------------------------------------------------------|----------------------------------------------------------------------------------------------------|---------------------------------|---------------|------------|
| Inicio Herramientas firma digital manua                      | x                                                                                                    | ?                               | Iniciar sesió | 'n         |
| 🖹 🕁 🏟 🖶 🗨 🕐 🕹                                                | 1 / 6 🕨 🗇 🕞 🕂 141% 🔻 拱 📮                                                                                                    | L & D.                          | 2             | 6          |
| Certificados                                                 | 🔗 Firmar digitalmente 🛛 🕑 Marca de hora 🖉 Validar todas las firm                                                                                                   | as                              | Cerrar        | $\bigcirc$ |
|                                                              |                                                                                                    |                                 | 1             | ₽          |
|                                                              |                                                                                                    |                                 | 1             | B          |
|                                                              |                                                                                                    |                                 |               | <b>Ş</b>   |
|                                                              | Tutorial nava realiza                                                                                                    | -                               |               | B)         |
|                                                              |                                                                                                    |                                 | ĔП            |            |
| Consejo Profesional<br>de Ciencias Económicas<br>de San Juan | la firma digital                                                                                                    |                                 |               | R          |
| •                                                            | ta firma ulgitat                                                                                                    |                                 |               | -          |
|                                                              | Adobe Acrobat                                                                                                    |                                 |               | 4          |
|                                                              | Haga clic y arrastre con el ratón para dibujar el área en la que desea que aparezca la firma. Una vez que hava terminado de arrastrar el área deseada. accederá al |                                 |               | Ū          |
|                                                              | siguiente paso del proceso de firma.                                                                                                    |                                 |               | 12         |
| *Se recomienda hacer todo e                                  | □ No volver a mostrar este mensaje                                                                                                    |                                 |               |            |
| *El token tiene una clave por                                | Aceptar                                                                                                    | , use una combinación que pueda |               | L)         |
| recordar ya que                                              |                                                                                                    | Activar Windows                 |               | Óq         |
|                                                              |                                                                                                    |                                 |               |            |